## Updaten van de VesselView 7-software

Hieronder wordt uitgelegd hoe u de VesselView 7-software kunt updaten. Hiervoor is toegang tot internet nodig en verder een communicatiepoort om het bestand op een micro-SD-kaart met FAT- of FAT32-systeem over te zetten.

#### Een back-up maken van uw routepunten, routes en tracks

Hoewel routepunten, routes en tracks bij het upgraden niet beschadigd horen te raken, is het een goed idee om hier toch een back-up van te maken voordat u met de upgrade begint. In de back-upprocedure worden alle routepunten, routes en tracks op een micro-SD-kaart gekopieerd. U kunt hiervoor de kaart gebruiken die de upgradebestanden bevat. De kaart moet voldoende ruimte hebben voor de informatie waarvan u een back-up wilt maken.

- 1. Draai de contactsleutel naar aan en controleer of de VesselView aan staat.
- 2. Steek de micro-SD-kaart helemaal in de poort van de kaartlezer, tot hij vastklikt.
- 3. Druk op de paginaknop onder de draaiknop.
- 4. Selecteer Tools (extra's); selecteer Files (bestanden).
- 5. Selecteer Waypoints, Routes and Tracks (routepunten, routes en tracks).

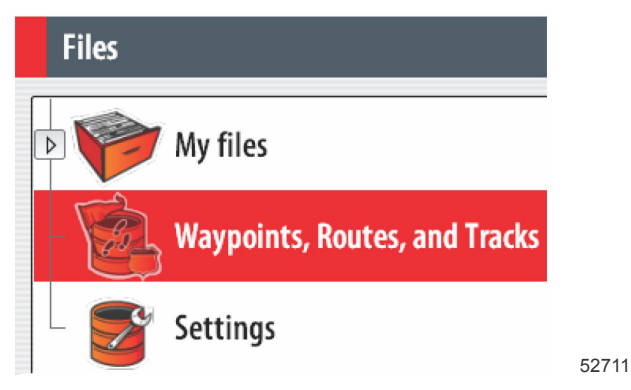

6. Selecteer de gewenste bestandsindelingen en druk op Export (exporteren).

7. Selecteer de Micro SD-kaart als de bestemmingsmap en druk op OK.

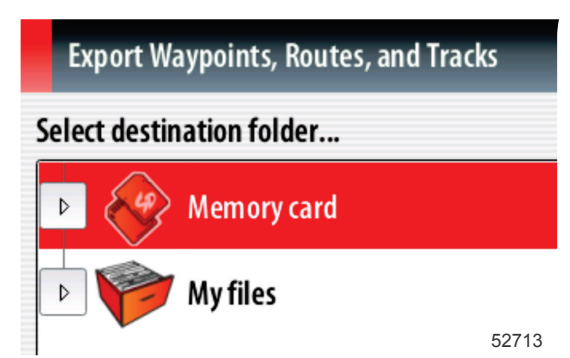

8. Geef het back-upbestand een naam met het schermtoetsenblok en druk dan op Enter (invoeren).

#### Ophalen van de meest recente software

 De nieuwste software voor de display kan algemeen online worden gedownload op de website van Mercury: www.mercurymarine.com/vesselview. Zet de VesselView aan om te bepalen welke softwareversie op uw VesselView is geïnstalleerd. Wanneer het systeem opstart, wordt rechtsonder op het scherm de softwareversie weergegeven. Wanneer VesselView al ingeschakeld is, selecteert u Settings>System<About (instellingen>systeem>info) om de huidige versie van de VesselView-software te bekijken.

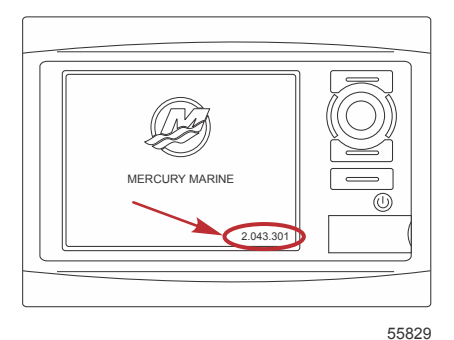

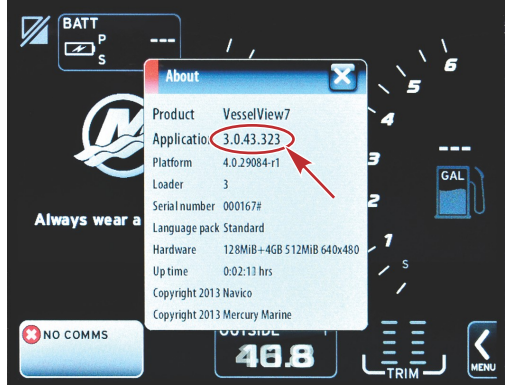

56944

- 2. Selecteer het VesselView 7-product en klik op DOWNLOAD UPGRADE (upgrade downloaden).
- 3. Afhankelijk van de beveiligingsinstellingen op uw computer kan er een veiligheidswaarschuwing verschijnen. Klik op Allow (toestaan) om door te gaan.
- 4. Maak een map op uw vaste schijf en sla het bestand in die map op.
- 5. Selecteer SAVE (opslaan) als u wordt gevraagd of u wilt SAVE (opslaan) of RUN (uitvoeren) en sla het bestand op uw vaste schijf op.

NB: Het bestand heeft gewoonlijk een omvang van 70-100 MB.

BELANGRIJK: Sommige browsers zullen de bestandsuitbreiding wijzigen. Controleer of de bestandsnaam en de extensie niet gewijzigd zijn. De correcte extensie na de bestandsnaam moet .upd zijn. U mag het bestand geen andere naam geven en de bestandsuitbreiding niet wijzigen.

 Nadat het bestand op de harde schijf is opgeslagen, kopieert u het bestand naar de root van een lege micro-SD-kaart met FAT- of FAT 32-systeem van ten minste 512 MB. De root is het hoogste niveau op de kaart, het bestand komt dan niet in een map te staan.

### VesselView upgraden

Belangrijke dingen waar u voor en tijdens het upgraden aan moet denken:

- Hebt u een back-up van uw routepunten, routes en tracks gemaakt?
- De upgrade moet voor elke display afzonderlijk worden uitgevoerd: er is geen automatische netwerkfunctie om meerdere VesselViews tegelijk te upgraden.
- Zet de display niet uit en schakel de voeding niet uit tijdens het upgraden.
- Verwijder de micro-SD-kaart niet tijdens het upgraden.
- 1. Zorg dat de contactsleutel op uit staat en dat de VesselView niet is aangezet.

**NB:** Op sommige installaties wordt de VesselView niet via het contactsleutelcircuit maar via een speciaal circuit gevoed.

# BELANGRIJK: VesselView moet minstens 30 seconden uitgeschakeld geweest zijn voordat de software wordt geüpgraded.

- 2. Steek de micro-SD-kaart helemaal in de poort van de kaartlezer, tot hij vastklikt.
- 3. Draai de contactsleutel naar aan en controleer of de VesselView aan staat.
- 4. Laat het systeem opstarten. Er verschijnt een scherm waar u wordt gevraagd of u wilt upgraden of annuleren.
- 5. Markeer het upgradebestand met de draaiknop en druk op de knop om te bevestigen.

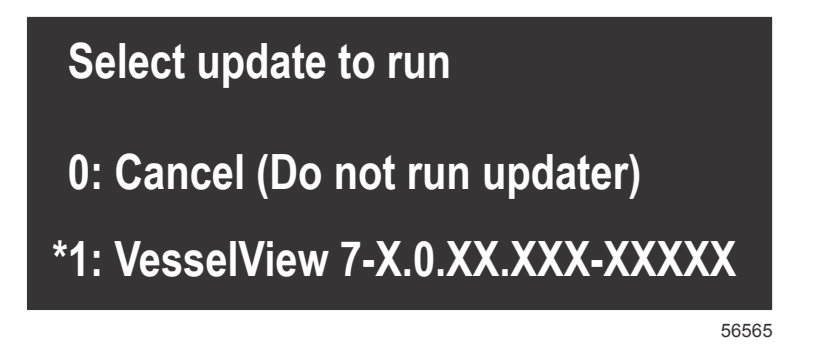

6. Draai de contactsleutel niet naar uit, zet de VesselView niet uit en verwijder de micro-SD-kaart niet tijdens het uploaden van de software. Het upgraden kan enige minuten duren.

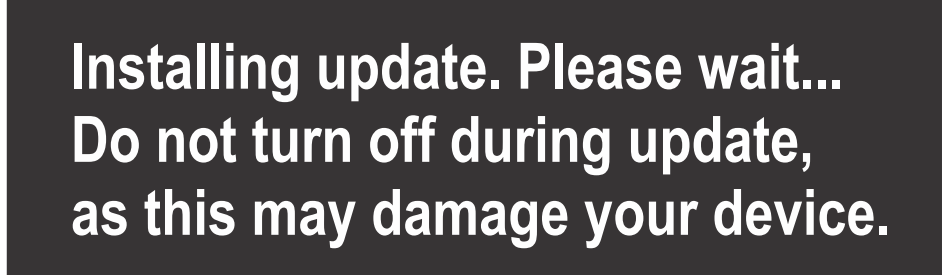

7. Verwijder de micro-SD-kaart als het uploaden is voltooid. Het systeem wordt automatisch opnieuw opgestart om de upgrade te voltooien.

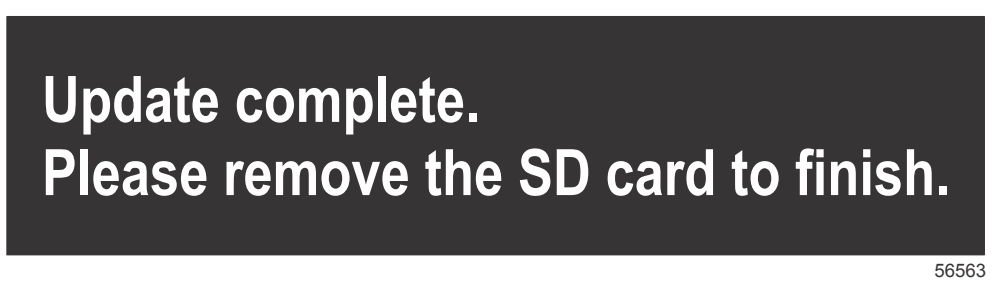

 Controleer of de geüpgradede softwareversie de juiste versie is. Druk op de Go To-toets, druk op Settings (Instellingen), selecteer Systems (Systemen) en draai de knop naar About (Info). Druk de knop in om te controleren. De huidige softwareversie wordt weergegeven. Door het vaartuig 30 seconden uit te zetten en dan weer aan te zetten wordt ook de softwareversie getoond in de rechter benedenhoek van het eerste opstartscherm.

56562